## Job Posting Request Tutorial

SSCC

To begin, navigate to the "Forms" page of the SSCC website.

This can be found by going to "Faculty and Staff", then "Employee Resources", to "Forms"

| COMMUNITY COLLEGE                                                                                                    |                                         |                           |                        |
|----------------------------------------------------------------------------------------------------|-----------------------------------------|---------------------------|------------------------|
| Home Admissions Academics Student Life                                                                                                    | e About SSCC Facul                      | ty & Staff                |                        |
| Faculty & Staff / Employee Resources / Forms                                                                                                    |                                         |                           |                        |
| Forms                                                                                                    |                                         |                           | EMPLOYEE RESOURCES     |
| These forms will assist employees with various procedures and requests. If you are looking for a form that is not listed, place contact the Human Pacources Department. |                                         | Email                     |                        |
| not listed, piedse contact the <u>muman resources Department</u> .                                                                                                    |                                         |                           | MyRecords Information  |
|                                                                                                    |                                         |                           | Policies & Procedures  |
| Academic Affairs                                                                                                    | Student Affairs                         | 5                         | SharePoint Sites       |
| ATS Application Form                                                                                                    | Computer Access of Student Records      |                           | Training & Tutorials   |
| Catalog Addendum Request Form                                                                                                    | Computer & Email                        | l Access                  | MyEconnect Information |
| Course Substitution Request                                                                                                    | Field Trip Participa                    | ation/Waiver of Liability |                        |
| Curriculum Action Sheet & Textbook Change Form                                                                                                    | Field Trip Request                      | :                         |                        |
| Department Purchase Requisition Request                                                                                                    | <ul> <li>Incident Report For</li> </ul> | prm                       |                        |
| Faculty Class/Office Hours Schedule Form                                                                                                    | <ul> <li>New Student Chee</li> </ul>    | cklist                    |                        |
| Faculty Tuition Reimbursement Procedures Form                                                                                                    |                                         |                           |                        |
| Incomplete Grade/Work Completion Agreement                                                                                                    | Human Resou                             | rces                      |                        |
| Independent Study Request Form                                                                                                    | <ul> <li>Hiring Requisition</li> </ul>  |                           |                        |
| Miscellaneous Reimbursement Form                                                                                                    | <ul> <li>Job Posting Requis</li> </ul>  | sition                    |                        |
| <ul> <li>Prior Learning Assessment Application Form</li> </ul>                                                                                                    |                                         |                           |                        |

Once you have selected the Hiring Request, you will be directed to the below.

Enter your information (or the Hiring Manager that you are completing the form for).

Then, enter the name and email of the Executive Team (a.k.a. President's Council) Member over your department.

| igner Information                                                                                                    |              |
|----------------------------------------------------------------------------------------------------|--------------|
| II in the name and email for each signing role listed below<br>igners will receive an email inviting them to sign this docu | v.<br>ument. |
| lease enter your name and email to begin the signing pro                                                                    | Cess.        |
| equester                                                                                                    |              |
| our Name: *                                                                                                    |              |
| Full Name                                                                                                    |              |
| our Email: *                                                                                                    |              |
| Email Address                                                                                                    |              |
| lease provide information for any other<br>gners needed for this document.                                                  |              |
| xecutive Team Member                                                                                                    |              |
| ame:                                                                                                    |              |
| Full Name                                                                                                    |              |
| mail:                                                                                                    |              |
| Fmail Address                                                                                                    |              |

If this is your first time using DocuSign, you will need to check the box saying you agree to use electronic records and signatures.

|   | This site uses cookies, some of which are required for the operation                                             | n of the site. Learn More 🖾                                                                                                    |          |              | ОК                  |
|---|----------------------------------------------------------------------------------------------------|----------------------------------------------------------------------------------------------------|----------|--------------|---------------------|
|   | Please Review & Act on These Docum<br>sscc<br>Southern State Community College                                   | ients                                                                                                    |          |              | Fowered by DocuSign |
|   | Please read the <u>Electronic Record and Signature Disclos</u> I agree to use electronic records and signatures. | ure.                                                                                                    | CONTINUE | FINISH LATER | OTHER ACTIONS +     |
|   | _                                                                                                    | Location                                                                                                    |          |              |                     |
|   |                                                                                                    | Hiring Manager* Requester Kate Honeycutt                                                                                                    |          |              |                     |
|   |                                                                                                    | Budget Account Code*                                                                                                    |          |              |                     |
|   |                                                                                                    | By entering the Budget Account Code, you are confirming that you have verified that there are suf funds in the budget for this position.                      | ficient  |              |                     |
| I |                                                                                                    | Job Assignment Details<br>Provide details for the new Job Requisition's Job Assignment. Fields marked with an asteri<br>required values.<br>Target Start Date | sk are   |              |                     |
|   |                                                                                                    | First Name*Middle NameLast Name*                                                                                                    |          |              |                     |

## Fill out the information below regarding the position you are filling.

- *Reason for Opening*: Is this a new position, or a replacement?
- Justification for Request: Is this due to a retirement, resignation, or a new position?
- Job Assignment: The title of the job to be posted
- *Hiring Manager*: The manager or this job assignment; needs to have access to the posting.
- **Requester:** The person requesting this hire. In MOST cases, this is the same as the hiring manager.
- **Budget Account Code:** The budget line that the new hire will be paid from.

| START | DocuSign Envelope ID: 31C4FCCF-65F3-40AA-A1E1-9D3EC860E879                                                                                      |  |  |
|-------|----------------------------------------------------------------------------------------------------|--|--|
| START | SOUTHERN STATE                                                                                                    |  |  |
|       | Job Posting Requisition                                                                                                    |  |  |
|       | <b>Job Requisition Details</b><br>Provide details for the new job requisition. Fields marked with an asterisk are required values.              |  |  |
|       | Request Date*                                                                                                    |  |  |
|       | Reason For Opening Replacement V Justification for Request Resignation V                                                                        |  |  |
|       | Location* Central Campus V Job Assignment Human Resources Associate                                                                             |  |  |
|       | Hiring Manager <sup>*</sup> <u>Mindy Markey-Grabill</u> Requester Kate Honeycutt                                                                |  |  |
|       | Budget Account Code* 00-1234-5678-00-000                                                                                                    |  |  |
|       | By entering the Budget Account Code, you are confirming that you have verified that there are sufficient funds in the budget for this position. |  |  |

Fill out the information below regarding the position you are filling.

- Target Start Date: What is your intended start date for this employee?
- Weekly Hours: The intended hours to be worked per week by the selected candidate
- Number of Openings: How many positions need to be filled under this job title?
- Pay Class: Part Time or Full Time?
- **Pay Type:** Hourly, Salary NonExempt, or Salary (Note: Salary alone indicates an Exempt position)

| Job Assignment Details<br>Provide details for the new Job Requi<br>required values. | sition's Job Assignment. Fields marked with an asterisk are |
|-------------------------------------------------------------------------------------|-------------------------------------------------------------|
| Target Start Date                                                                   | Weekly Hours                                                |
| Number of Openings* 1                                                               | Pay Class* Part Time 🗸                                      |
|                                                                                     | Pay Type* Hourly 🗸                                          |

From here, you will sign the form electronically, and click "FINISH".

If you have not used DocuSign in the past, you will be asked to either upload a signature or use one of the generated options.

|                        |                      | Adopt Your Signature                                                                                                    |
|------------------------|----------------------|----------------------------------------------------------------------------------------------------|
| Requesters Signature 👱 | Date<br>Date<br>Date | Confirm your name, initials, and signature.  * Required Full Name* Kate Honeycutt SELECT STYLE DRAW UPLOAD                                                                                                    |
|                        |                      | PREVIEW Change Style<br>DocuSigned by:<br>Late ftorwycutt<br>5CFEB4CFF5D9450                                                                                                    |
| Hiring Requisition.pdf | 1 of 1               | By selecting Adopt and Sign, I agree that the signature and initials will be the electronic representation of my signature and initials for all purposes when I (or my agent) use them on documents, including legally binding contracts - just the same as a pen-and-paper signature or initial.           ADOPT AND SIGN         CANCEL |

Your form will then be emailed to the Executive Team Member that you listed when you began completing the form. Once approved by the Executive Team Member and then President, H.R. will move forward with your hire.

Executive Team Members and the President will then follow the signature procedure, or use the "Other Actions" drop down to "Decline to Sign". H.R. will be notified upon President's final signature, or upon declination to move forward.

|                                                     | ОК                                                  |
|-----------------------------------------------------|-----------------------------------------------------|
| FINIS                                               | H FINISH LATER OTHER ACTIONS -                      |
| Q Q <u>*</u> <b>=</b> 0                             | Finish Later<br>Print & Sign                        |
| 4A27-B8AF-A409E51985E0                              | Decline to Sign                                     |
| COLLEGE                                             | Help & Support '다'<br>About DocuSign I <sup>7</sup> |
| Hiring Requisition                                  | View History<br>View Certificate (PDF)              |
| L/2023                                              | View Electronic Record and Signature<br>Disclosure  |
| 1 Campus ➤ Job Assignment Human Resources Associate | Session Information                                 |
| ate Honevoutt                                       |                                                     |